# 重庆交通大学国际学生实用手册 CQJTU INTERNATIONAL STUDENTS PRACTICAL BROCHURE

### 联系方式 CONTACT

电话(TEL)

00-86-023-62789065 00-86-023-62652543 工作时间(WORK TIME)

周一到周五 Monday-Friday 8:30-11:30;14:30-17:00

# 目 录 CONTENT

| 第一章 报到注册流程 Registration Process                    | 1  |
|----------------------------------------------------|----|
| 第二章 保险购买 Insurance Purchase Process                | 3  |
| 第三章 缴费流程 Payment Process                           | 5  |
| 第四章 签证申请流程 Visa Apply Procedure                    | 18 |
| 第五章 请假 Leave of Absence Procedure                  | 19 |
| 第六章 毕业证书领取 Certificate Collection Process          | 20 |
| 第七章 学籍异动 Procedures for Changes in Academic Status | 21 |
| 第八章 校内系统登录 On-campus system login                  | 22 |
| 第九章 图书馆 Access to libraries                        | 23 |

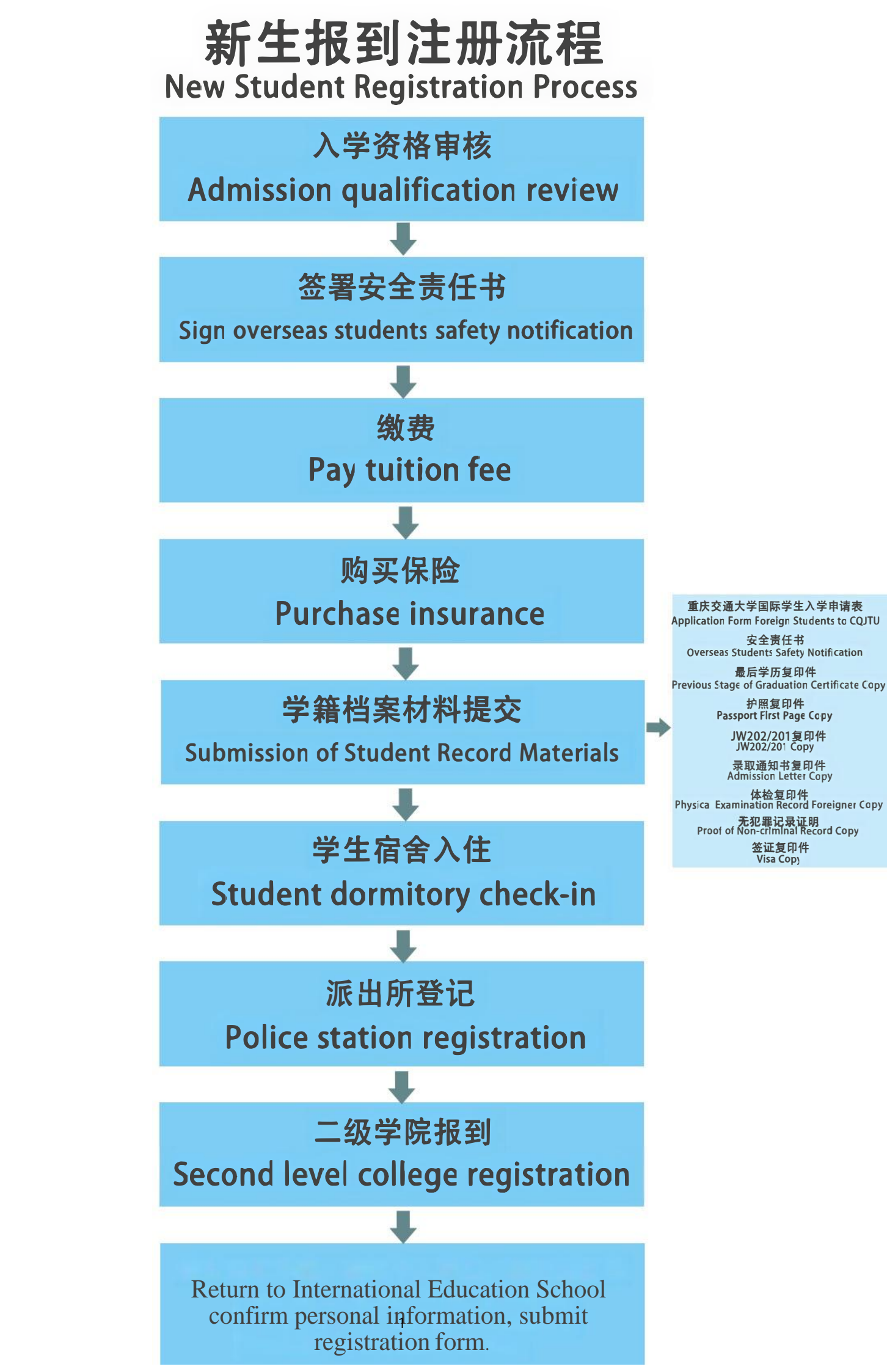

## 老生报到注册流程 Old Student Registration Process

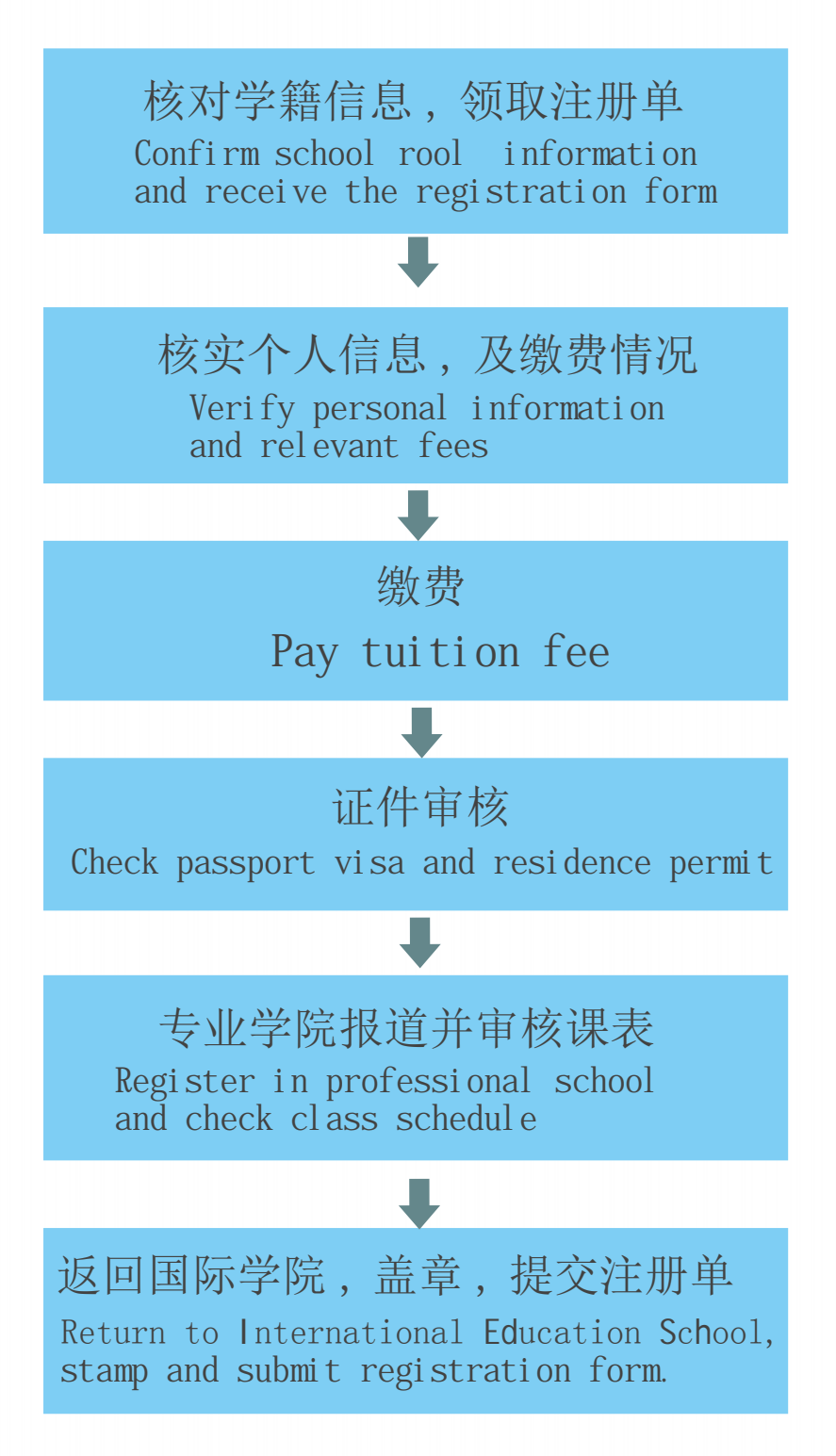

# 保险购买流程Insurance Purchase Process

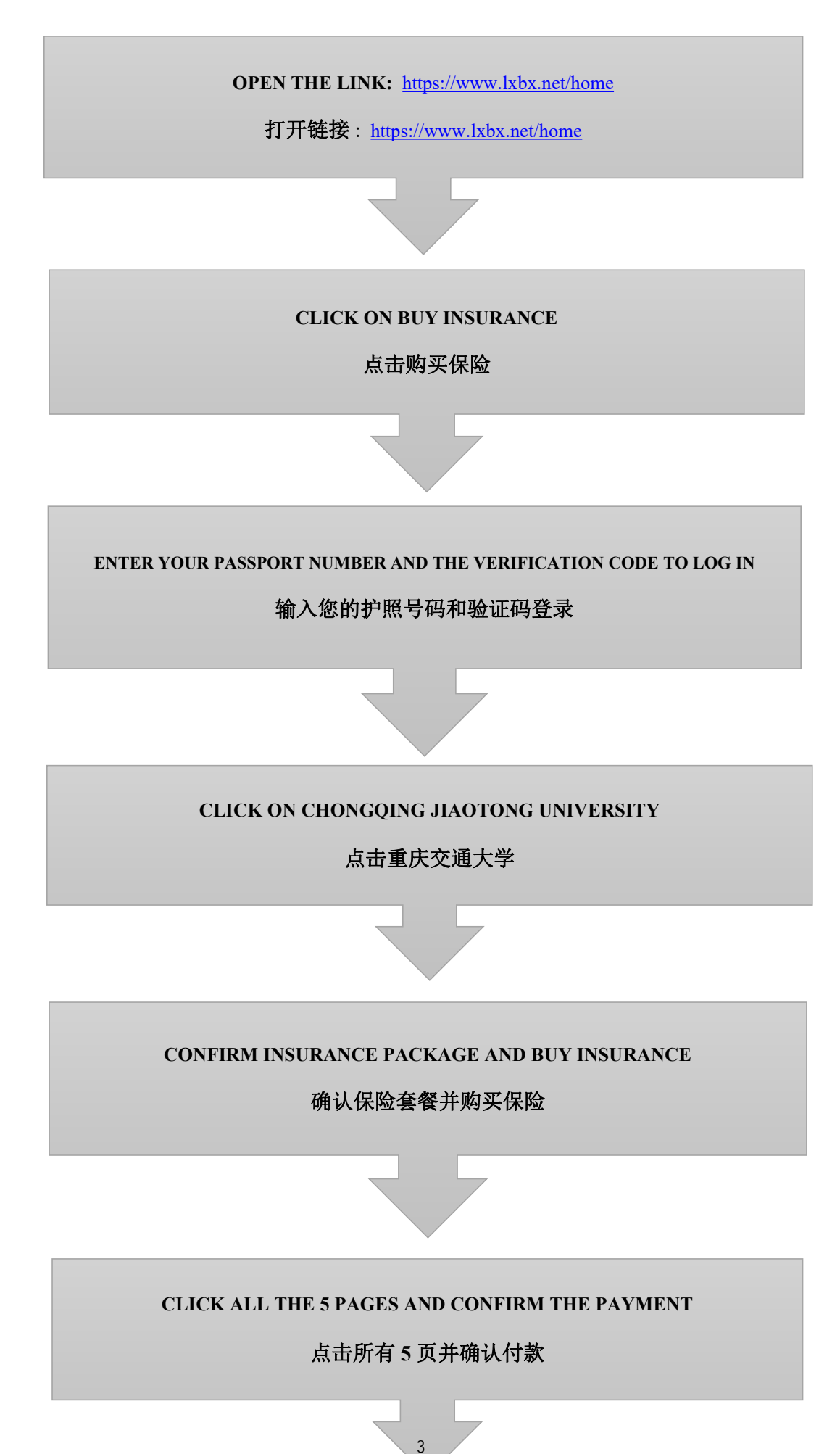

#### FILL OUT YOUR PERSONAL INFORMATIONS, CLICK TO CONFIRM AND SELECT THE DURATION OF INSURANCE ( 6 MONTHS OR 12 MONTHS)

填写个人信息,点击确认并选择保险期限(6个月或12个月)

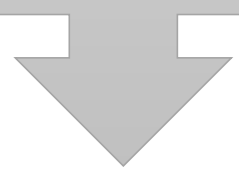

#### CLICK "PAY NOW" TO VALIDATE THE PURCHASE

点击 < 立即支付 > 验证购买

### 汉语进修生学费转账账号

# Account number for transferring fees for Chinese language students

单位名称: 重庆交通大学

Unit name: Chongqing Jiaotong University

单位地址: 重庆市南岸区学府大道 66 号

Unit address: No.66 Xuefu Avenue, Nanan District, Chongqing, China

开户银行:中国工商银行重庆自由贸易试验区交通大学支行

Bank: ICBC [Industrial and Commercial Bank of China Chongqing Pilot

Free Trade Zone Jiaotong University Sub-branch

开户行账号: 3100027109026402732

Account number: 3100027109026402732

开户行行号: 102653002046

Bank line number: 102653002046

# 学历生学住费缴纳流程

Tuition fee and accommodation fee payment process for undergraduate student, Master's degree student and PhD student

| 11:38Open the WeChat search box 📶 4G 🗺<br>and enter重庆交通大学财务处 |                       |       |     |     |      |              |
|--------------------------------------------------------------|-----------------------|-------|-----|-----|------|--------------|
| ○ 重庆交谊                                                       | 通大学财务                 | 处     |     | 1   | 8    | 取消           |
| ☆ 搜索网络                                                       | 结果                    | L     | L   |     |      |              |
| Q 重庆交;                                                       | 通大学财务                 | 处     |     |     |      | >            |
| Q 重庆交;                                                       | 通大学财务                 | 处微信   | 旨公众 | 뮥   |      | >            |
| Q 重庆交;                                                       | 通大学财务                 | 处缴费   | 長系统 |     |      | >            |
| 关注的公众号                                                       |                       |       |     |     |      |              |
| 重庆                                                           | 交通大学则                 | 务处    | 4   |     |      |              |
| 聊天记录                                                         |                       |       |     |     |      |              |
| <b>文件</b><br>…!大!                                            | <b>传输助手</b><br>家立项签约的 | 《2023 | 年重历 | 天交通 | 大学来华 | "留…          |
|                                                              |                       |       |     |     |      |              |
| 副处:                                                          | 主任 干                  | ·部    | 工作  | 的   | 」会   | ì ~          |
| q w e                                                        | e r                   | t y   | / L | ı i | io   | р            |
| a s                                                          | d f                   | g     | h   | j   | k    | 1            |
| 순 Z                                                          | x c                   | V     | b   | n   | m    | $\bigotimes$ |
| 123                                                          | 空格                    |       | 搜   | 索   |      |              |
|                                                              |                       |       |     |     |      | Ŷ            |

| 12:06 |                                        |                                           | •                                        | 4G 43                                                                                                    |
|-------|----------------------------------------|-------------------------------------------|------------------------------------------|----------------------------------------------------------------------------------------------------|
| く重庆   | 交通大学财                                  | 务处                                        | ⊗ 搜索                                     | 取消                                                                                                    |
| 爭 视频号 | 文章                                     | 公众号                                       | 小程序                                      | 问一问                                                                                                    |
| 公众号   | Click h                                | ere 🚺                                     | L                                        |                                                                                                    |
|       | <b>重庆交通</b><br>介绍最新财<br>发布,个人<br>●重庆交通 | 大学财务处<br>大学制度,学<br>、财务信息查<br>大学           | <b>事业单位</b><br>校 <b>财务</b> 信息名<br>词,学生缴到 | 公示及<br>费及查<br><mark>已关注</mark>                                                                                                    |
|       | 统一支付平台                                 |                                           | 财务平台                                     |                                                                                                    |
|       | 学生电子                                   | 票夹                                        | 停车费缴费                                    | and the second second se |
|       | 重庆交通;<br>重庆交通大<br>通天下。<br>● 重庆交通       | <b>大学 事业单位</b><br>文学官方公众<br>大学            | ☆<br>≿号。明德行)                             | 远,交<br>已关注                                                                                                    |
|       | 掌上学工                                   |                                           | 学校官网                                     |                                                                                                    |
|       | 重庆交通;<br>重庆交通大<br>◎ 重庆交通               | <b>大学学生日</b><br>、学学生工作<br>大学              | <b>二作部 事业单</b><br>部(处)公2<br>103~         | 位<br>众号<br>个 <b>朋友关</b> 注                                                                                                    |
| -     | <b>重庆交大</b><br>发布招聘信<br>政策,助推<br>●重庆交通 | <b>就业 事业单位</b><br>1息,提供就<br>11职业发展。<br>大学 | 立<br>礼业咨询,解ì<br>126∽                     | 卖就业<br><b>↑朋友关注</b>                                                                                                    |
|       | 24365平                                 | 台                                         | 校内招聘                                     |                                                                                                    |

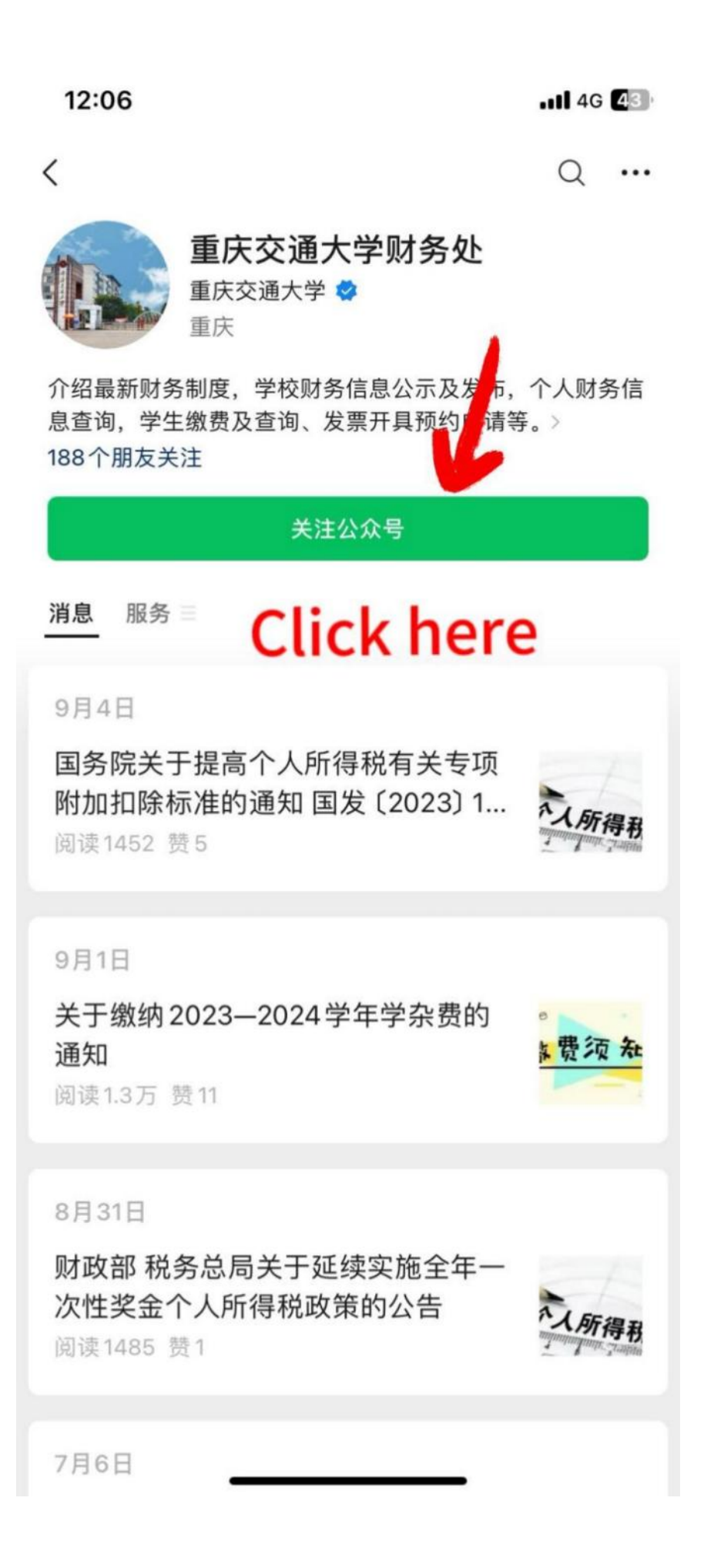

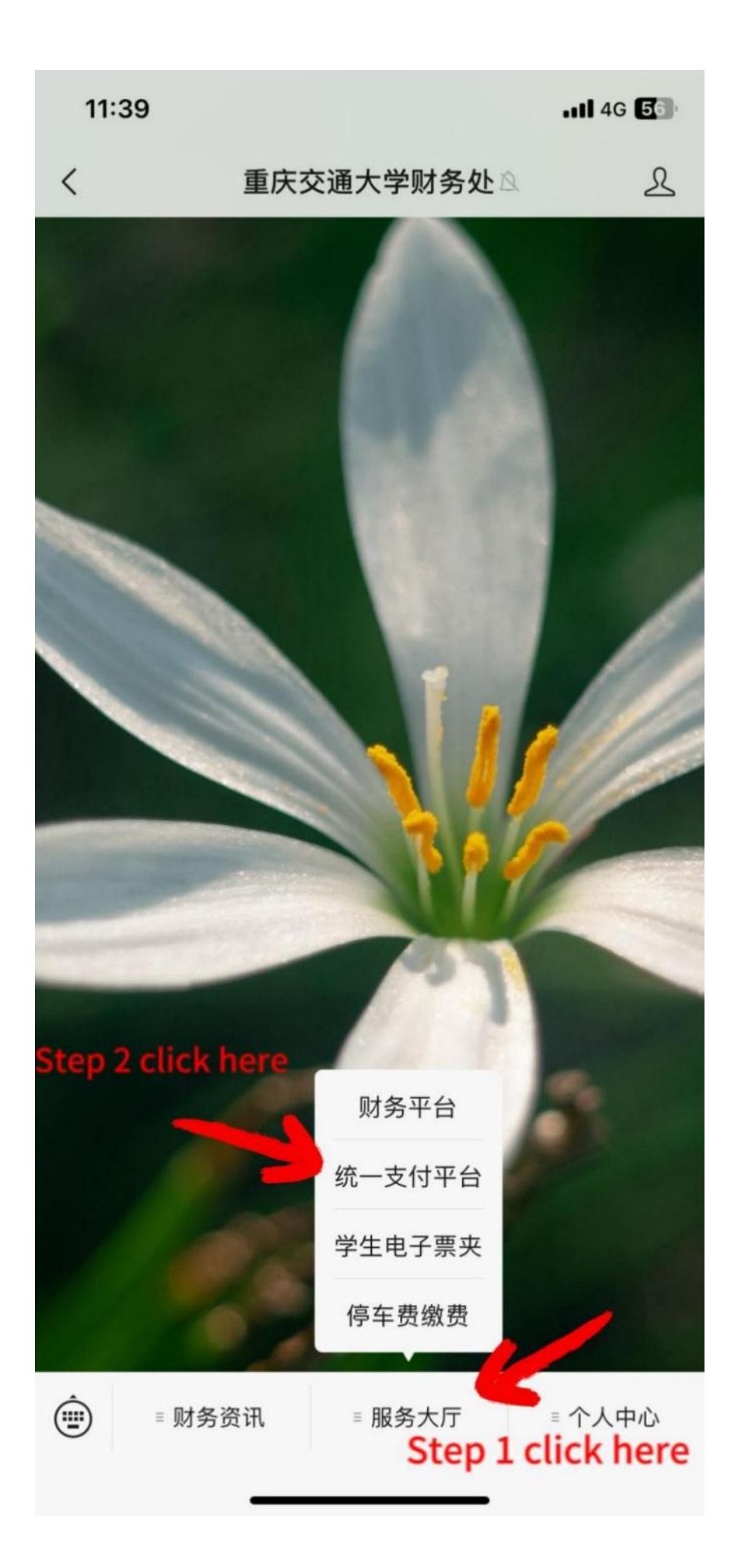

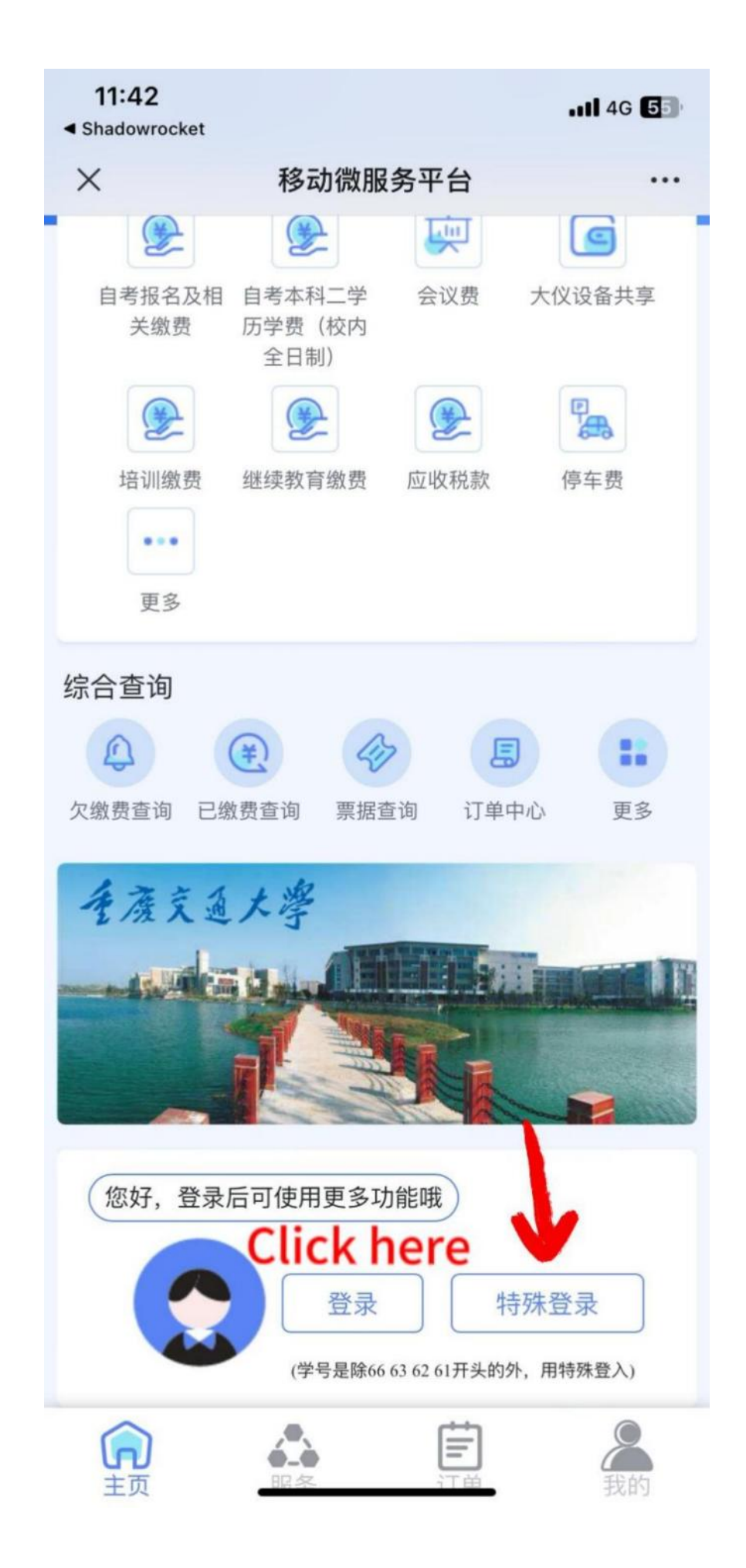

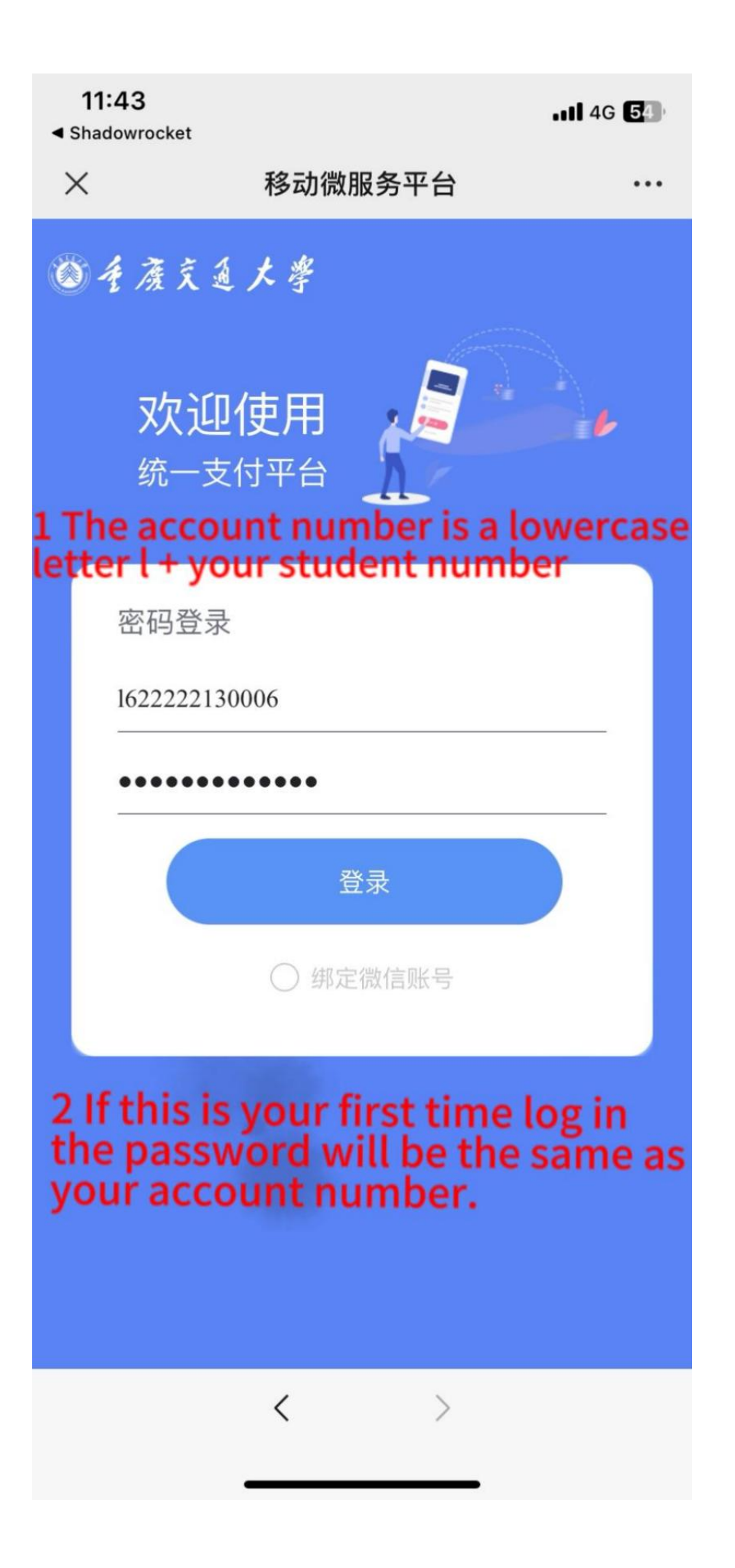

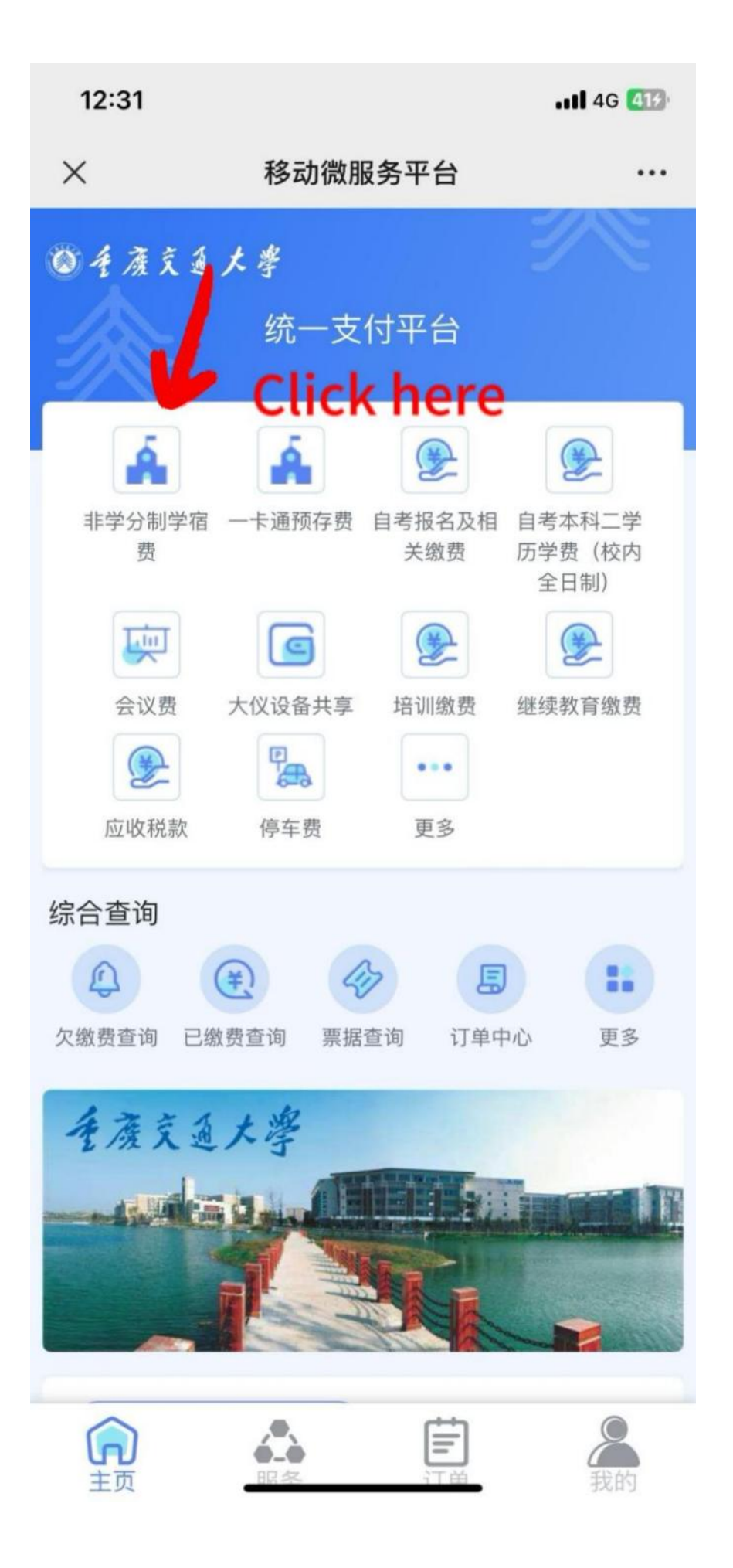

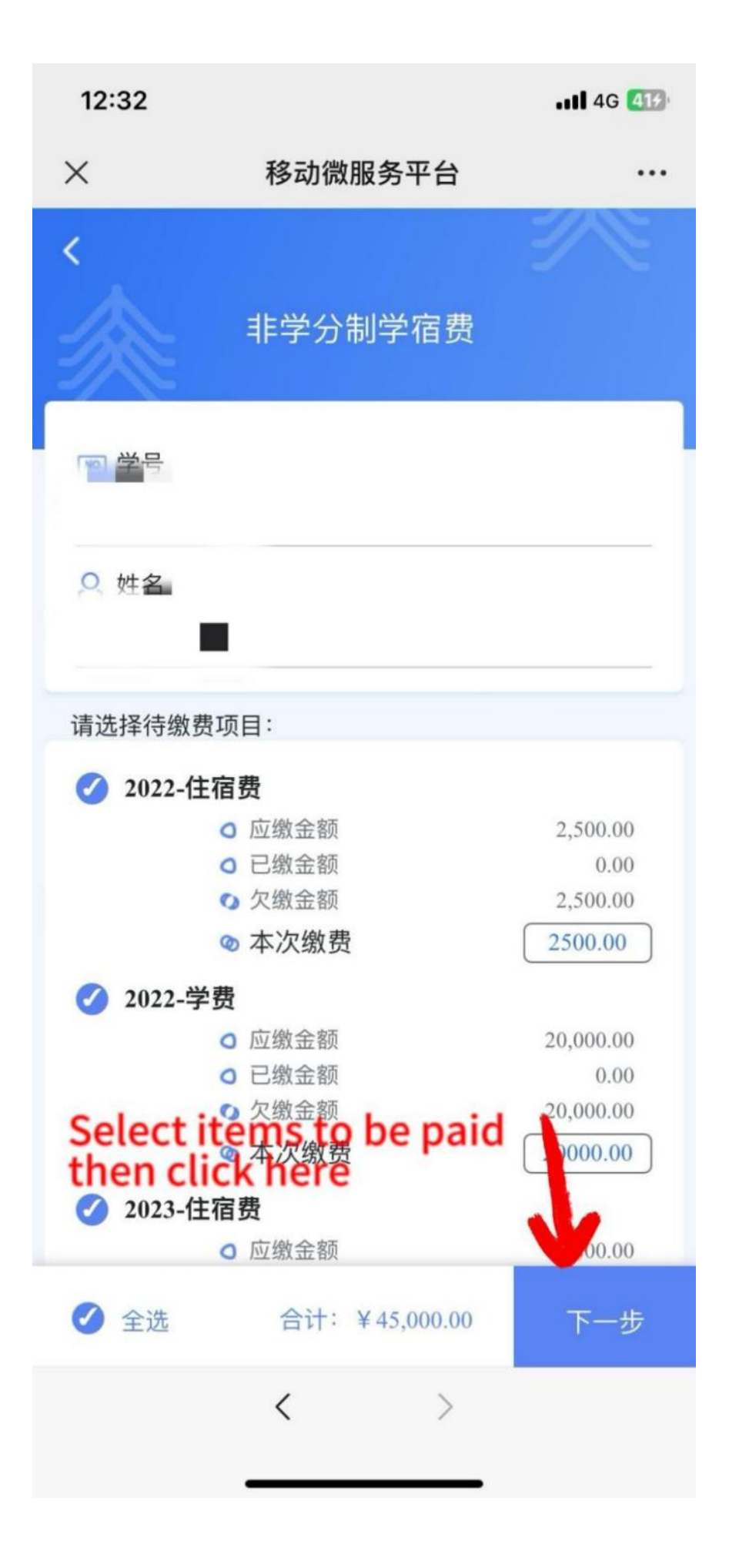

| 12:32                                                                                                    |                                                 | <b></b> 4G (413)                                         |
|----------------------------------------------------------------------------------------------------|-------------------------------------------------|----------------------------------------------------------|
| ×                                                                                                    | 移动微服务平台                                         |                                                          |
| 、<br>灸                                                                                                    | 订单信息确认                                          | ₹.                                                       |
| <ul> <li>订单信息</li> <li>① 订单编号</li> <li>⑦ 订单时间</li> <li>① 订单时间</li> </ul>                                            | 20231116203998<br>2023-11-16 12:32:1<br>非学分制学宿费 | 11                                                       |
| <ul> <li>● 费用明细</li> <li>▲ 项目名称</li> <li>2022年住宿费</li> <li>2022年学费</li> <li>2023年住宿费</li> <li>2023年住宿费</li> </ul>   |                                                 | ¥ 项目金额<br>2,500.00<br>20,000.00<br>2,500.00<br>20,000.00 |
| <ul> <li>● 个人信息</li> <li>Iftisc</li> <li>ISC</li> <li>● 个人信息</li> <li>● 学号</li> <li>○ 姓名</li> <li>¥ 付费金额</li> </ul> | he payment a<br>correct, then c<br>45,000.00    | mount<br>lick Here                                       |
| 上一步                                                                                                    | < >                                             | 下一步                                                      |
|                                                                                                    |                                                 |                                                          |

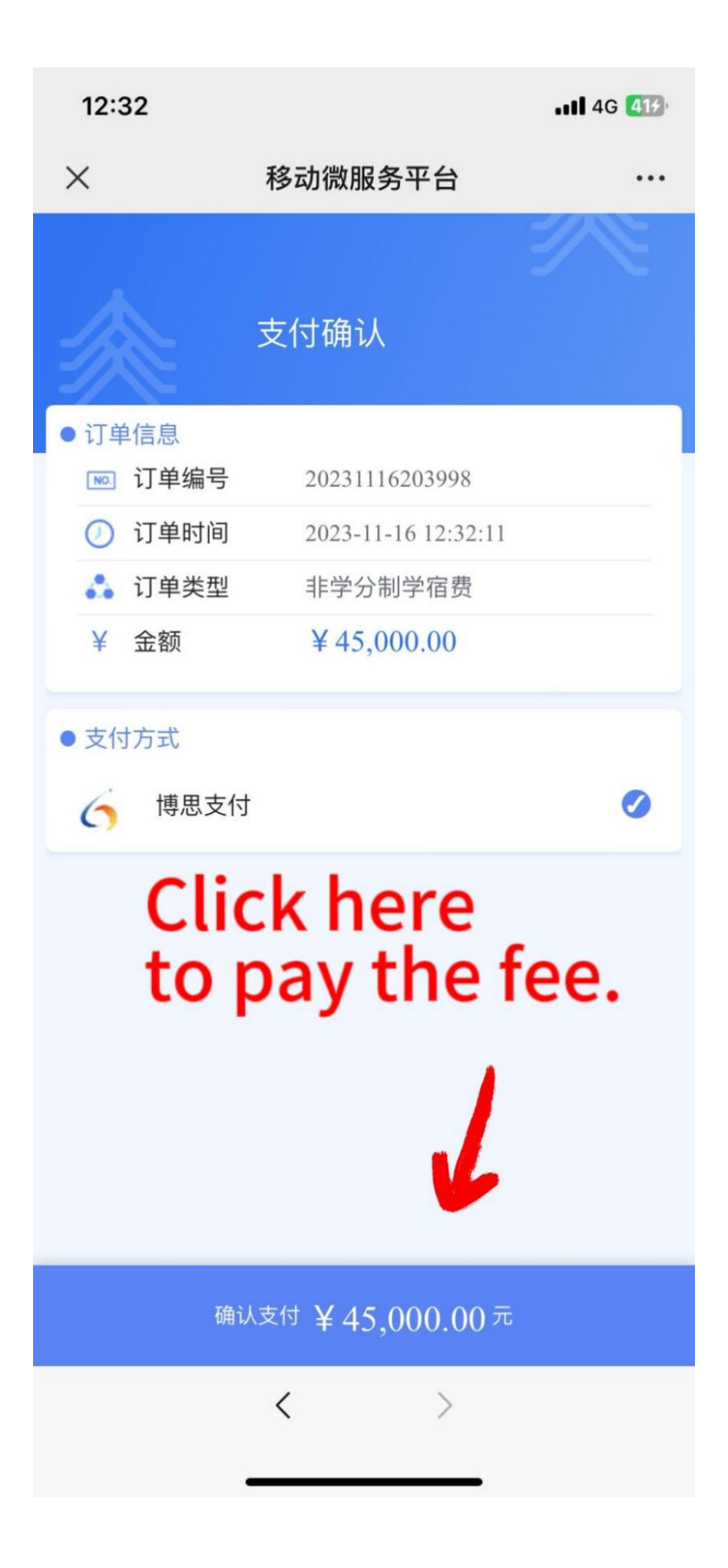

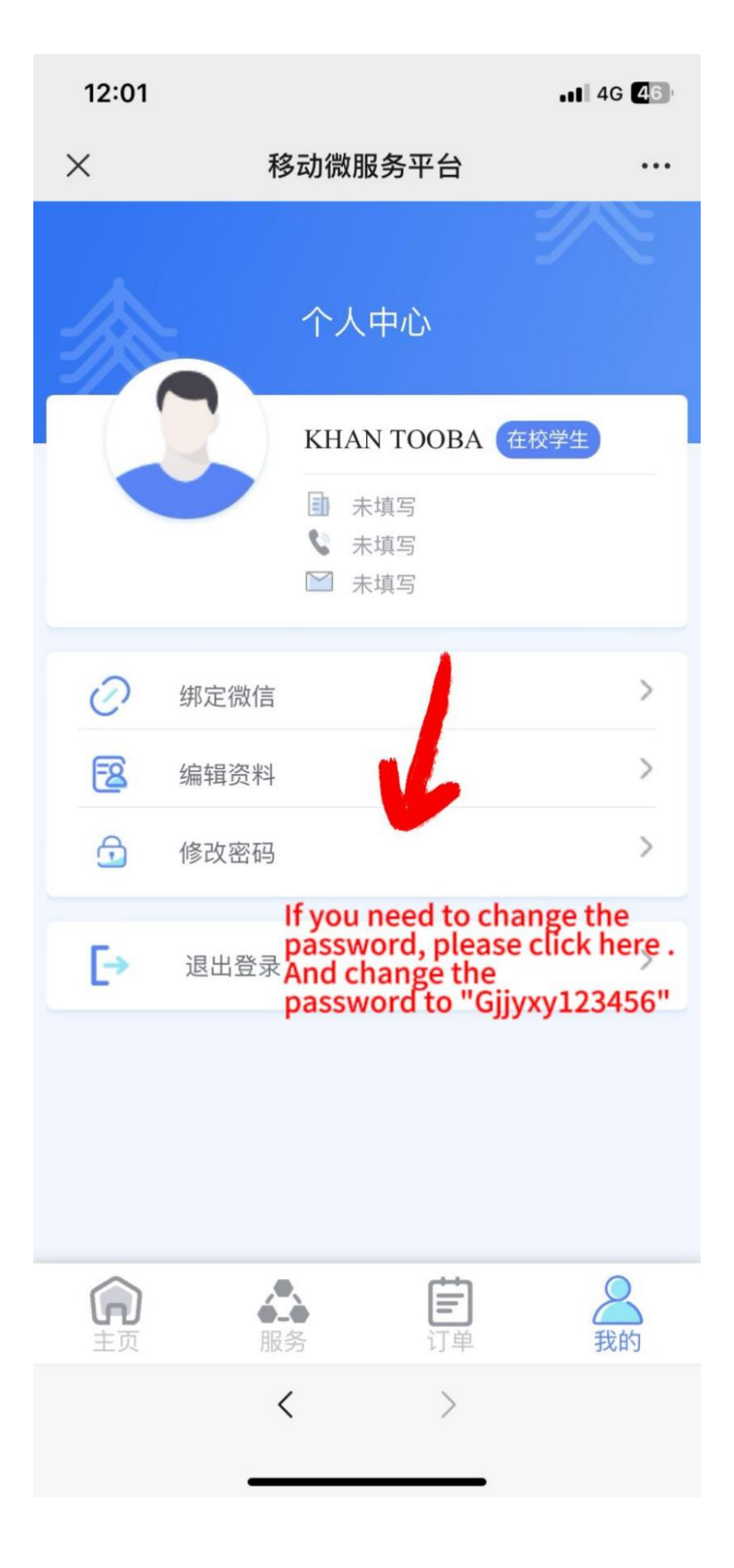

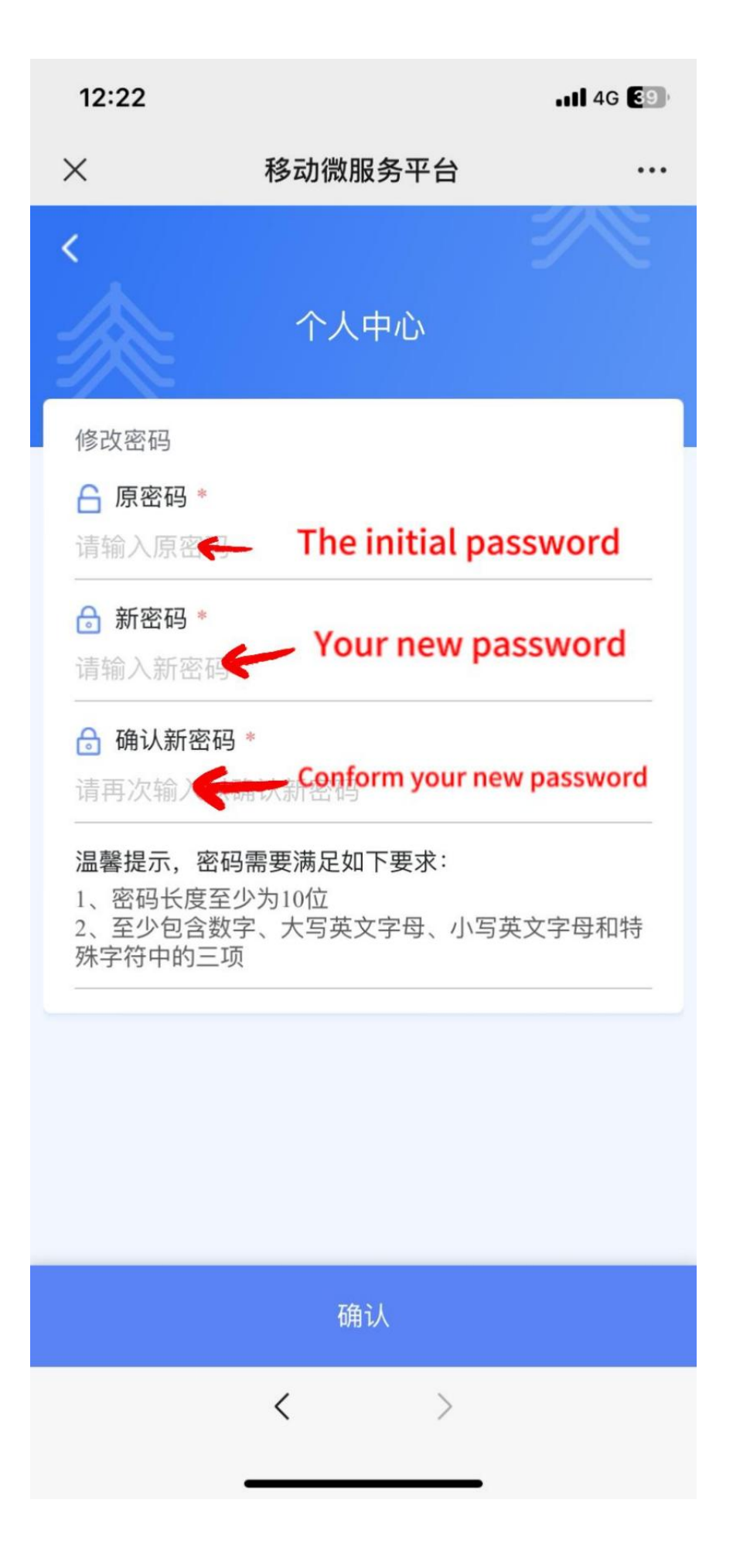

# 签证办理流程 Visa Applying Procedure

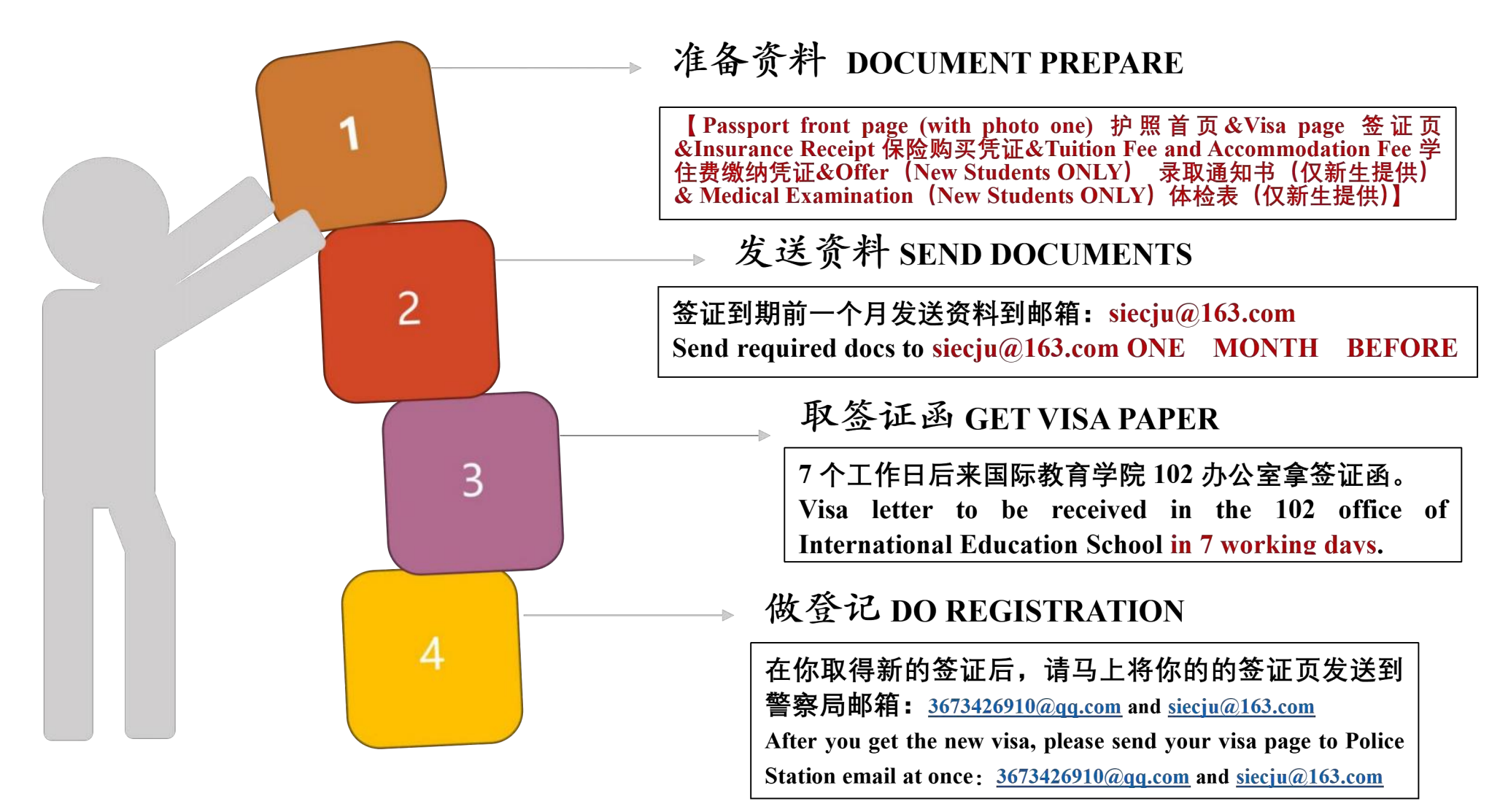

# 请假流程 Leave of Absence Procedure

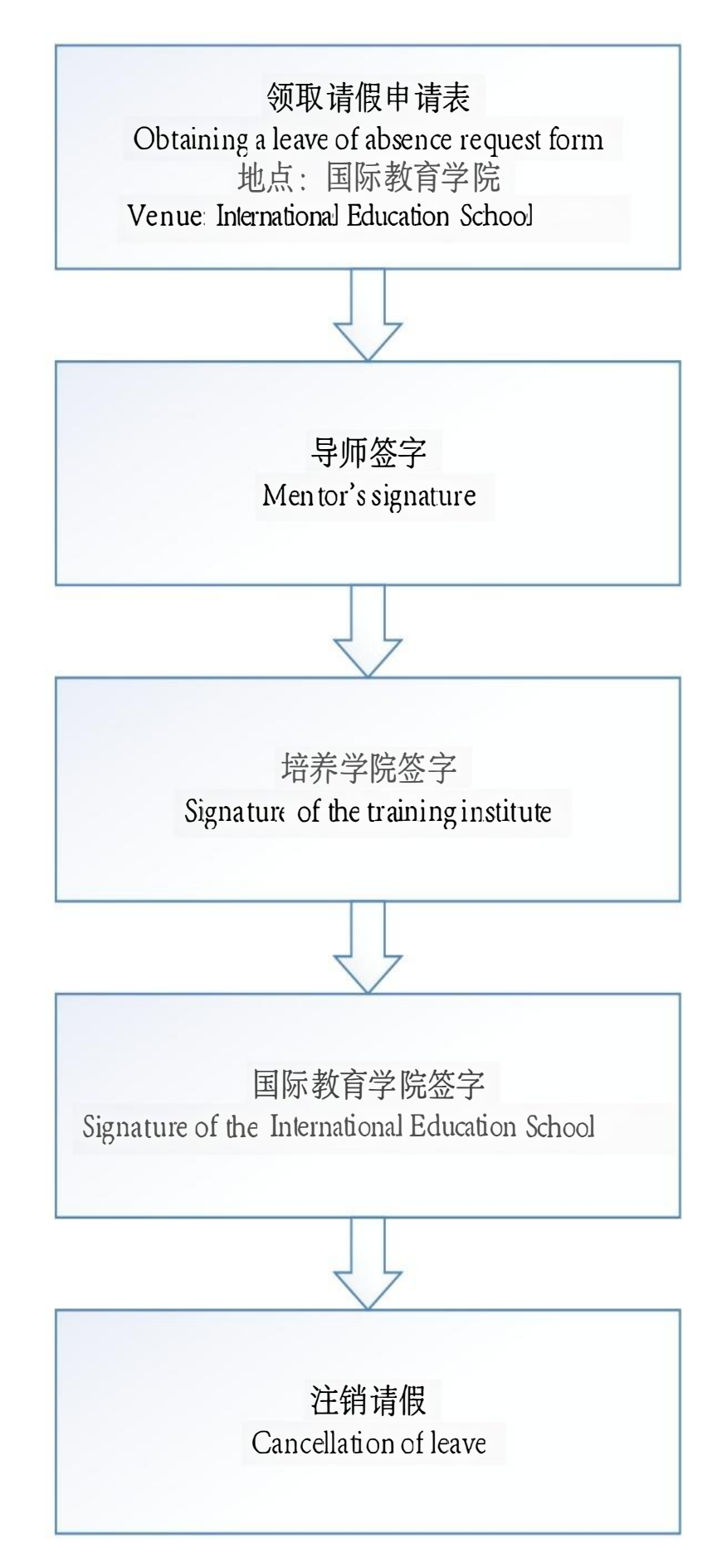

# 毕业证书领取流程

### **Graduation Certificate Collection Process**

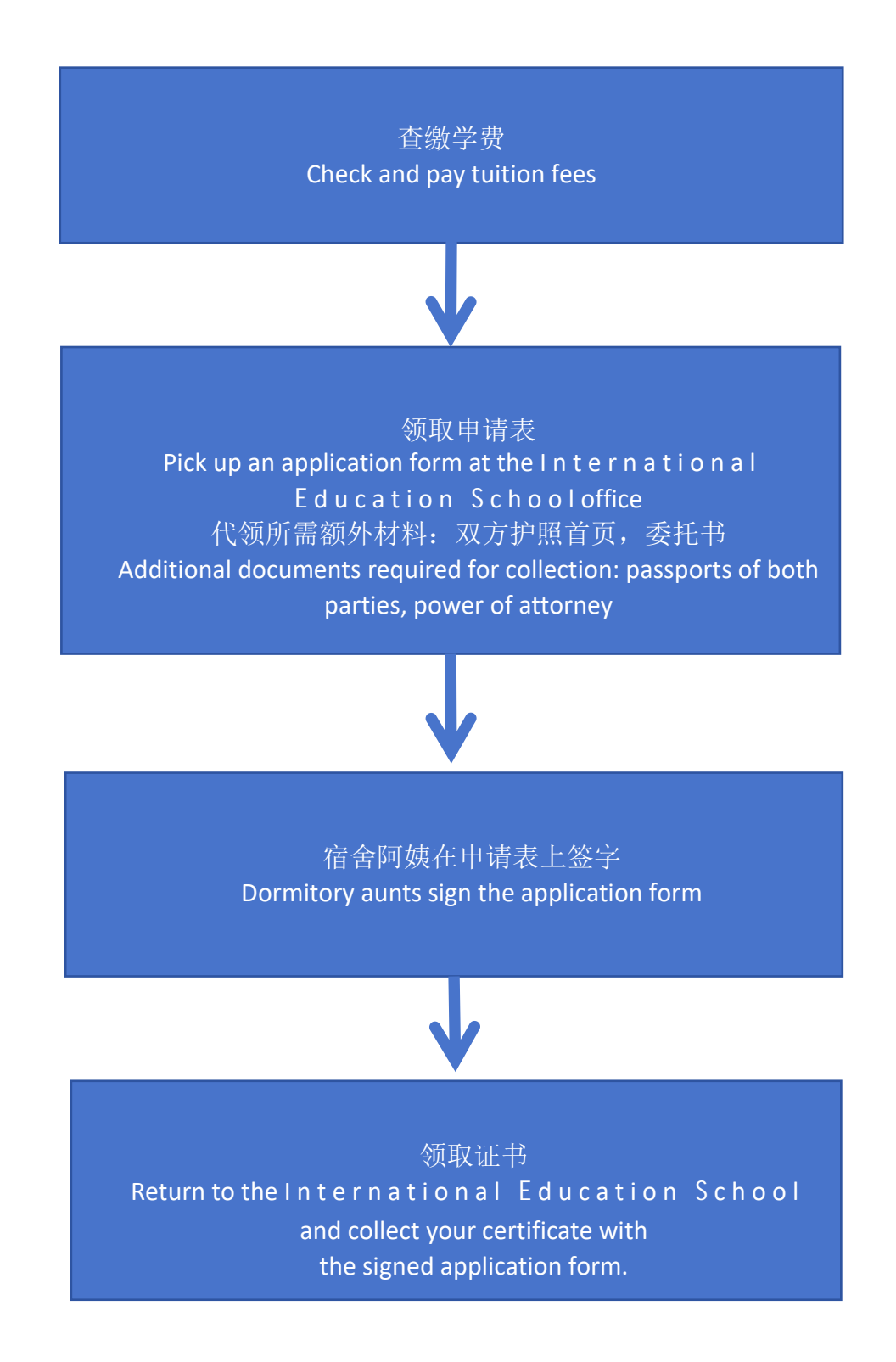

# 学籍异动流程

### Procedures for Changes in Academic Status

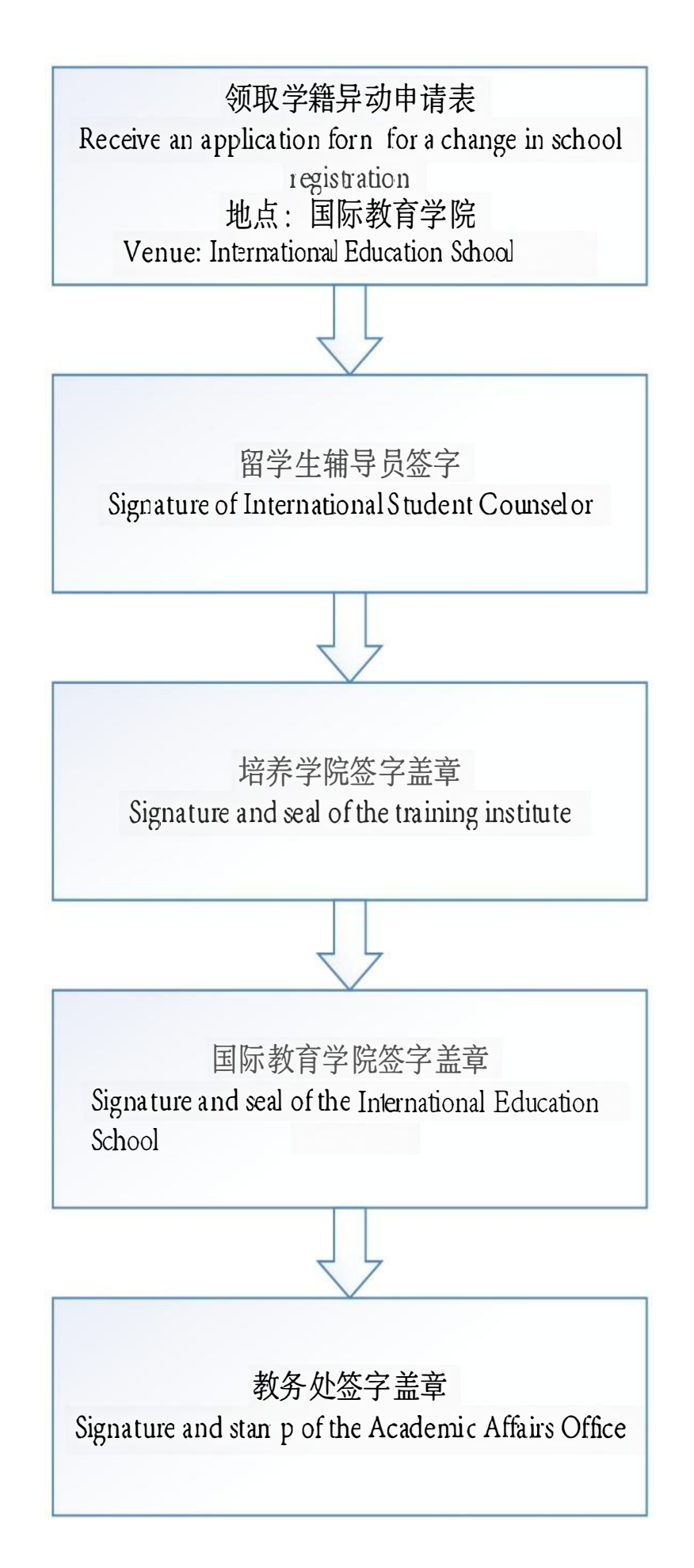

# 校内系统登录On-campus system login

TO ACCESS THE STUDENT INFORMATION PROFILE , CLICK ON THE FOLLOWING LINK : <u>http://i.cqjtu.edu.cn/new/index.html</u>

要访问大学系统,请单击以下链接: <u>http://i.cqjtu.edu.cn/new/index.html</u>

### OR

# YOU CAN ACCESS TO YOUR STUDENT INFORMATION PROFILE WITH THE FOLLOWING QR CODE:

您可以通过以下 QR 码访问您的学生信息档案:

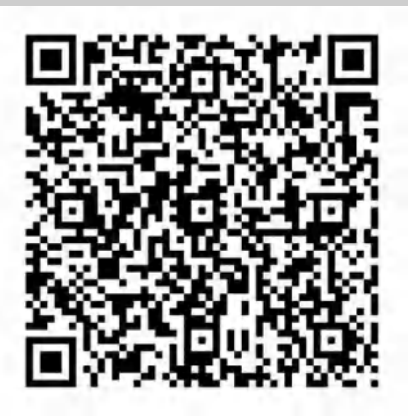

#### INSERT YOUR STUDENT ID AND YOUR PASSWORD TO ACCESS THE SYSTEM

输入学号和密码,进入系统

# 访问图书馆Access to libraries

TO ACCESS THE UNIVERSITY ONLINE LIBRARY, CLICK ON THE FOLLOWING LINK: <u>https://lib.cgjtu.edu.cn/czzy/mfszzy.htm</u>

要访问大学在线图书馆,请点击以下链接: https://lib.cgitu.edu.cn/czzy/mfszzy.htm

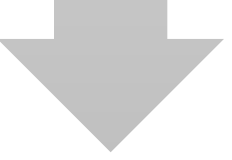

OPEN 《校外访问》

打开《校外访问》

OPEN 《 01.CNKI 中国知网(如需请点击 IP 登录) 》

打开《01.CNKI 中国知网(如需请点击 IP 登录)》

ENTER THE FILE YOU ARE LOOKING FOR IN THE SEARCH BAR

在搜索栏中输入您要查找的文件

CLICK ON THE DOCUMENT, AND THEN CLICK "PDF 下载" AT THE BOTTOM OF THE PAGE TO DOWNLOAD THE DOCUMENT.

点击文件,然后点击页面底部的 "PDF 下载"。